# เมื่อลงทะเบียนส่งบทความแล้ว ให้ทำการ login กดปุ่ม login ที่มุมบนด้านขวามือ

| → C A Not | t secure   rancresearch.swu.ac.th                                                                                                    |                                                                                                    | W0 🗙 | • |
|-----------|----------------------------------------------------------------------------------------------------|----------------------------------------------------------------------------------------------------|------|---|
|           | RANC                                                                                                    | Login                                                                                                    |      |   |
|           | หบ้าหลัก เกี่ยวกับRANC ลงทะเบียนเข้าร่วมการประชุม ลงทะเบียนเพื่อส่งบทความ สถานที่จัดงาน ประกาศ/ข่าวสาร ดาวน์โหลด ▼ ติดต่อเรา                                                                                                    |                                                                                                    |      |   |
|           |                                                                                                    |                                                                                                    |      |   |
|           | Insusząponnisszchord<br>เครือข่ายวิจัยสถาบันอุดมศึกษาทั่วประเทศ ครั้งที่ 15<br>Research Administration Network Conference<br>วันที่ 27 - 29 เมษายน 2565<br>ณ โรงแรมสวิสโฮเต็ล กรุงเทพฯ รัชดา                                                                                                    |                                                                                                    |      |   |
|           | InSUSEQUJOSINISSECIUSIC<br>เครือข่ายวิจัยสถาบันอุดมศึกษาทั่วประเทศ ครั้งที่ 15<br>Research Administration Network Conference<br>วันที่ 27 - 29 เมษายน 2565<br>ณ โรงแรมสวิสโฮเต็ล กรุงเทพฯ รัชดา                                                                                                    |                                                                                                    |      |   |
|           | Inscreçu Donanti va conference<br>ວັนที่ 27 - 29 ເມບາຍເມ 2565<br>ດ ໂຣນແຮມສວັສໂອເຕີລ ກຣຸນເກพฯ ຮັບດາ<br>ອາມາກິບດຽບບາກລາມວຽຍເທື່ອກາຣນຳແພວ                                                                                                    | ULICAT<br>- 15 an 64                                                                                                    |      |   |
|           | Instantial Speed of the Speed of the Speed o | vitaat<br>- 15 sa 64<br>- 15 sa 64                                                                                                    |      |   |
|           | Insource of the source of the  | 0::13a1<br>-15 an 64<br>- 5 an 64<br>- 15 an 64<br>- 16 an 44<br>- 16 an 46<br>- 16 an 46<br>- 16 an 46<br>- 16 |      |   |

#### ทำการ ใส่ username และ password เลือกผู้ส่งบทความ กดปุ่ม Login

|                                            | RANC                                                                       | Login                       |
|--------------------------------------------|----------------------------------------------------------------------------|-----------------------------|
| หน้าหลัก เกี่ยวกับ RANC ลงทะเบียนเข้าร่วมก | ารประชุม ลงทะเบียนเพื่อส่งบทความ สถานที่จัดงาน ประกาศ/ข่าวสาร ดาวน์โหลด    | <ul><li>ดีดต่อเรา</li></ul> |
| Login                                      |                                                                            |                             |
| Username                                   |                                                                            |                             |
| Password                                   |                                                                            |                             |
| ● ผู้ส่งบทความ © ผู้พิจารณา © ผู้ดูแลระบบ  |                                                                            |                             |
| Register                                   | Login                                                                      |                             |
| © 2021-2021                                | SWRI : Strategic Wisdom and Research Institute Srinakharinwirot University |                             |
|                                            | Back to top                                                                |                             |
|                                            |                                                                            |                             |

# จะได้หน้านี้ กดเพิ่มบทความ

| 👯 โครงการจัดประชุมวิชาการระดับชาติเค | × +                                      |                                              |                             | o – o ×            |  |  |  |  |  |
|--------------------------------------|------------------------------------------|----------------------------------------------|-----------------------------|--------------------|--|--|--|--|--|
| ← → C ▲ Not secure                   | ranc.research.swu.ac.th/paper_submission |                                              |                             | 🕸 🖈 🚯 E            |  |  |  |  |  |
|                                      | ข้อมูลบทความ ยืนยันบทความ                |                                              |                             | ^                  |  |  |  |  |  |
|                                      | ค่านำหน้าชื่อ : นางสาว                   |                                              |                             |                    |  |  |  |  |  |
|                                      | นื้อ : พิราวรรณ                          |                                              |                             |                    |  |  |  |  |  |
|                                      | นามสกุล : ธง                             |                                              |                             |                    |  |  |  |  |  |
|                                      | E-mail : niyada_76@yahoo.com             |                                              |                             |                    |  |  |  |  |  |
|                                      | 🖉 แก้ไข Profile                          |                                              |                             |                    |  |  |  |  |  |
|                                      |                                          |                                              | + 0                         | 1ี่มบทความ         |  |  |  |  |  |
|                                      | # ชื่อเรื่อง (ภาษาไทย)                   | ชื่อเรื่อง (ภาษาอังกฤษ)                      | ประเภท สถานะ                |                    |  |  |  |  |  |
|                                      | รายการเอกสารบทความ                       |                                              |                             |                    |  |  |  |  |  |
|                                      | # ชื่อไฟล์                               | ชื่อเรื่อง                                   | วันที่เพิ่ม                 |                    |  |  |  |  |  |
|                                      |                                          |                                              |                             |                    |  |  |  |  |  |
|                                      | © 2021-2021 SW                           | RI : Strategic Wisdom and Research Institute | Srinakharinwirot University |                    |  |  |  |  |  |
|                                      |                                          | Back to top                                  |                             |                    |  |  |  |  |  |
| Type here to search                  | o 🖽 💼 🧧                                  |                                              |                             | ∧ 🐿 🖵 ⊄i) ENG 9:54 |  |  |  |  |  |

พิมพ์ชื่อบทความ ภาษาไทย ภาษาอังกฤษ เลือกประเภทนำเสนอผลงาน กดบันทึก กดปุ่ม **Ok** 

| หน้าหลัก เกี่ยวกับ RANC ลงหะเบียนเข้าร่วมการประชุม ส่งบทความ สถานที่จัดงาน ประกาศ/บ่าวสาร ดาวน์โหลด * ดิดต่อเรา<br>ส่งบบทความ<br>ชื่อเรื่อง (กาษาไทย)<br> |                                         | RANC                                                                 | Logout |
|----------------------------------------------------------------------------------------------------|-----------------------------------------|----------------------------------------------------------------------|--------|
| ส่งบาทความ<br>ชื่อเรื่อง (ภาษาไทย)<br>ชื่อเรื่อง (ภาษาอังกฤษ)<br>                                                                                         | หน้าหลัก เกี่ยวกับ RANC ลงทุฆบียนเข้าร่ | วมการประชุม ส่งบทความ สถานที่จัดงาน ประกาศ/บ่าวสาร ดาวน์โหลด 🔻 ติดต่ | อเรา   |
| ชื่อเรื่อง (ภาษาไทย)<br>                                                                                                    | ส่งบทความ                               |                                                                      |        |
| ชื่อเรื่อง (ภาษาอังกฤษ)    ประมาทการนำเสนอผลงาน   เลือก                                                                                                   | ชื่อเรื่อง (ภาษาไทย)                    |                                                                      |        |
| ประภทการปาเสนอผลงาน<br>เลือก •<br>กลับ นันทึก                                                                                                    | ชื่อเรื่อง (ภาษาอังกฤษ)                 | Please fill out this field.                                          |        |
| เลือก<br>กลับ <u>บันทึก</u>                                                                                                    | ประเภทการนำเสนอผลงาน                    |                                                                      |        |
| กลับ บันทึก                                                                                                    | เล็อก                                   | ·                                                                    |        |
|                                                                                                    | กลับ บันทึก                             |                                                                      |        |
| V ZUZ EZUZ E SVANE SU ALEUR VAISUULI AUTOESEAUTOUSUULE SUUARUAUNVULU EUVEISUV                                                                             | W LVLI L                                | Back to top                                                          |        |

| 👯 โครงการจัดประชุมวิชาการระดับชาติเค | × +                                                                   |                             |                                                                                    | 0 – 0 ×                            |
|--------------------------------------|-----------------------------------------------------------------------|-----------------------------|------------------------------------------------------------------------------------|------------------------------------|
| ← → C ▲ Not secure                   | ranc.research.swu.ac.th/paper_submission                              |                             |                                                                                    | 🖻 🏚 🚯 E                            |
|                                      | ข้อมูลบทความ ยืนยันบทความ<br>คำนำหน้าชื่อ : นางสาว<br>ชื่อ : พิราวรรณ |                             |                                                                                    |                                    |
|                                      | นามสกุล : ธง<br>E-mail : niyada_76@yahoo.com<br>✔ แก้ไข Profile       |                             |                                                                                    |                                    |
|                                      |                                                                       |                             | + เพิ่มบทความ                                                                      |                                    |
|                                      | # ชื่อเรื่อง (ภาษาไทย) ชื่อ                                           | อเรื่อง (ภาษาอังกฤษ) ประเภท | สถานะ                                                                              |                                    |
|                                      | การดำเนินโครงการประชุมวิชาการ pr                                      | roject ranc research Oral   | บทความใหม่<br>⊘ แก้ไข<br>⊗ ลบ<br>ิเพิ่มเอกสาวแบบ<br>เพิ่มอกสาวแบบ<br>เพิ่มอกสาวแบบ |                                    |
|                                      | รายการเอกสารบทความ                                                    |                             |                                                                                    |                                    |
| P Type here to search                | # ನೆಂಗಿ⊌ನ<br>O ⊟i 🕿 🖂                                                 | ชื่อเรื่อง<br>🖬 🔝 🚱 💷       | รับที่เพิ่ม                                                                        | ч⊡ 🔛 Фл) 1ни 9:57<br>№ 12/1/2564 📆 |

กดปุ่มเพิ่มเอกสารแนบ แนบไฟล์บทความ (ไฟล์ **word)** 

### กด choose file เลือกไฟล์ กดเพิ่ม และกดปุ่ม ok

| C A Not secure | ranc.research.swu.ac.th/paper_submission                                                                  |                                           |           |            |                  |         | Q & |
|----------------|----------------------------------------------------------------------------------------------------|-------------------------------------------|-----------|------------|------------------|---------|-----|
|                | 🖉 แก้ไข Profile                                                                                           |                                           |           |            |                  |         |     |
|                |                                                                                                    |                                           |           |            | + เพิ่ม          | มบทความ |     |
|                | # ชื่อเรื่อง (ภาษาไทย)                                                                                    | ชื่อเรื่อง (ภาษาอังกฤษ)                   | ประเภท    | สถานะ      |                  |         |     |
|                | การดำเนินโครงการประชุมวิชาการ                                                                             | project ranc research                     | Oral      | บทความใหม่ | 🖉 แก้ไข          |         |     |
|                |                                                                                                    |                                           |           |            | ⊗ ລນ             |         |     |
|                |                                                                                                    |                                           |           |            | 🔋 เพิ่มเอกสารแนบ |         |     |
|                |                                                                                                    |                                           |           |            | 🖸 ส่งบทความ      |         |     |
|                | เอกสารบหความ Choose File No file cho<br>*** บหความที่ทำการส่งออบไ∤้ <sup>1</sup> the chosen<br>บร<br>เห็บ | sen<br>ฟล์ Word เท่านั้น และมีขนาดไม่เกิน | 30 Mb *** |            |                  |         |     |
|                | รายการเอกสารบทความ                                                                                        |                                           |           |            |                  |         |     |
|                | # ชื่อไฟล์                                                                                                | ชื่อเรื่อง                                |           | วันเ       | ที่เพิ่ม         |         |     |
|                |                                                                                                    |                                           |           |            |                  |         |     |

!!! <u>สำคัญมาก ๆ อย่าลืมกดปุ่มส่งบทความ</u> !!!

# !!! <u>สำคัญมาก ๆ อย่าลืมกดปุ่มส่งบทความ</u> !!!

#### !!! <u>สำคัญมากๆ อย่าลืมกดปุ่มส่งบทความ</u> !!!

| 👯 โครงการจัดประชุมวิชาการระดับชาติเครี | × +             |                            |                                  |                   |                        |                    | 0 - 0 ×                                   |
|----------------------------------------|-----------------|----------------------------|----------------------------------|-------------------|------------------------|--------------------|-------------------------------------------|
| ← → C ▲ Not secure                     | ranc.research.s | swu.ac.th/paper_submission |                                  |                   |                        |                    | 🕸 🏠 🌗 i                                   |
|                                        | ₽ unt⊔r         | Tome                       |                                  |                   |                        |                    | •                                         |
|                                        |                 |                            |                                  |                   |                        | + เพิ่มบหความ      |                                           |
|                                        | # ชื่อเรื่      | ้อง (ภาษาไทย)              | ชื่อเรื่อง (ภาษาอังกฤษ)          | ประเภท            | สถานะ                  |                    |                                           |
|                                        | การด่           | ำเนินโครงการประชุมวิชาการ  | project ranc research            | Oral              | บทความใหม่             | 🖉 แก้ไข            |                                           |
|                                        |                 |                            |                                  |                   |                        | 🛞 ац               |                                           |
|                                        |                 |                            |                                  |                   |                        | 🔋 เพิ่มเอกสารแนบ   |                                           |
|                                        |                 |                            |                                  |                   |                        | 🖸 ส่งบทความ        |                                           |
|                                        |                 |                            |                                  |                   |                        |                    |                                           |
|                                        | รายกา           | เรเอกสารบทความ             |                                  |                   |                        |                    |                                           |
|                                        | #               | ชื่อไฟล์                   | ชื่อเรื่อง                       |                   | วันที่เร               | พิ่ม               |                                           |
|                                        | 314             | กำหนดการ.docx              | การดำเนินโครงการประชุมวิชากา     | 5                 | 5 w.u.                 | 2564 <del>ຄນ</del> |                                           |
|                                        |                 |                            |                                  |                   |                        |                    |                                           |
|                                        |                 | © 2021-2021 SV             | /RI : Strategic Wisdom and Resea | rch Institute Sri | nakharinwirot Universi | ty                 |                                           |
|                                        |                 |                            | Back to top                      |                   |                        |                    |                                           |
| Type here to search                    |                 | O 🖽 😭                      | ) 🖬 🖬 🙀                          |                   |                        |                    | へ 知 記 d)) ใหย 10:01<br>5/11/2564 <b>戦</b> |

#### <u>ขยายภาพปุ่ม</u>

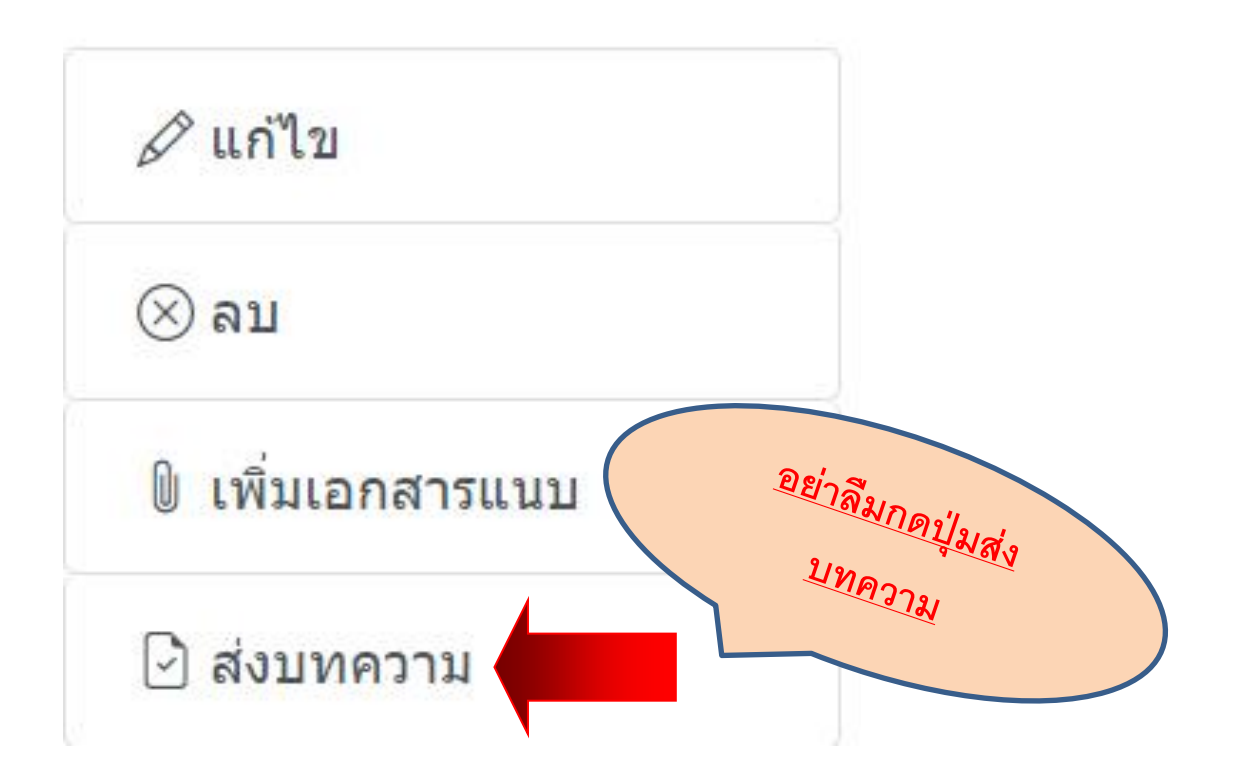

| C nanc.research.s        | wu.ac.th/paper_submissi      | on                         |                       |                               |              | • ± ± ± ± ± ± ± ± ± ± ± ± ± ± ± ± ± ± ± |
|--------------------------|------------------------------|----------------------------|-----------------------|-------------------------------|--------------|-----------------------------------------|
| E-mail : ni<br>🖉 แก้ไข F | iyada76@gmail.com<br>Profile | ส่งบทความ ( <i>เ</i>       | รุณาตอบคำถามก่อเ      | นส่งบทความ) ×                 |              |                                         |
|                          |                              | บทความของท่<br>เลือก       | านจัดอยู่ในสาขาใด?    | v                             | เพิ่มบทความ  |                                         |
| # ชื่อเ*                 | # ชื่อเรื่อง (ภาษาไทย)       |                            | ามาเขียนบทความเป็นผล  | งานที่มีการขอจริยธรรมใน       |              |                                         |
| test                     |                              | 0 1 ช่ ⊂ 1 ม่ 1 ช่         |                       |                               |              |                                         |
| รายกา                    | ารเอกสารบทคว                 | บันทึก<br>าว <b>ม</b>      |                       |                               |              |                                         |
| #                        | ชื่อไฟล์                     | 1                          | นื่อเรื่อง            | วันที่เพิ่ม                   |              |                                         |
| 30                       | คู่มือ.doc×                  |                            | est                   | 2 พ.ค. 2564                   | ຄັບ          |                                         |
|                          |                              | 21-2021 SWRI : Strate      | gic Wisdom and Resear | ch Institute Srinakharinwirot | t University |                                         |
|                          |                              |                            | Back to top           |                               |              |                                         |
| 🚺 📀 บหความ-ranc - Goo    |                              | 💽 Microsoft Excel - त्रध्र | 🧿 โครงการจัดประชุมวิช | 🕙 คู่มือ - Microsoft Word     |              | 🖬 🍢 🔊 💑 🧶 📋 11:39                       |

เลือกสาขา และเลือกการวิจัยเกี่ยวกับจริยธรรมในมนุษย์หรือไม่ กดบันทึก และกดปุ่ม **Ok** 

การส่งบทความจะเรียบร้อย เมื่อมีข้อความขึ้น ว่า ได้รับบทความเรียบร้อยแล้ว และอยู่ระหว่างการ

#### พิจารณาบทความ

| Insunsandsะชุมริชาการระดับชาติเครื่อง | × +                                      |                             |                |                                                            |                      | o - a ×                        |
|---------------------------------------|------------------------------------------|-----------------------------|----------------|------------------------------------------------------------|----------------------|--------------------------------|
| ← → C ▲ Not secure                    | ranc.research.swu.ac.th/paper_submission | on                          |                |                                                            |                      | 🖻 🛧 🌗 :                        |
|                                       | ชื่อ : พิราวรรณ                          |                             |                |                                                            |                      | •                              |
|                                       | นามสกุล : ธง                             |                             |                |                                                            |                      |                                |
|                                       | E-mail : niyada_76@yahoo.com             |                             |                |                                                            |                      |                                |
|                                       | 🖉 แก้ไข Profile                          |                             |                |                                                            |                      |                                |
|                                       |                                          |                             |                |                                                            | + เพิ่มบทความ        |                                |
|                                       | # ชื่อเรื่อง (ภาษาไทย)                   | ชื่อเรื่อง (ภาษา<br>อังกฤษ) | ประเภา ส       | กานะ                                                       |                      |                                |
|                                       | การดำเนินโครงการประชุม<br>วิชาการ        | project ranc research       | Dral "ໄດ<br>ນາ | ด้รับบทความเรียบร้อยแล้ว และอยู่ระหว่างการพิจารณา<br>ทความ | 🕅 เพิ่มเอกสาร<br>แนบ |                                |
|                                       | รายการเอกสารบทค                          | วาม                         |                |                                                            |                      |                                |
|                                       | # ชื่อไฟล์                               |                             | ชื่อเรื่อง     | วันที่เพิ่ม                                                |                      |                                |
|                                       |                                          |                             |                |                                                            |                      |                                |
|                                       | © 2                                      | 2021-2021 SWRI : Strateg    | ic Wisdom and  | Research Institute Srinakharinwirot University             |                      |                                |
|                                       |                                          |                             | Back           | to top                                                     |                      |                                |
| Type here to search                   | O H                                      |                             |                | s 💁                                                        | ~ 10                 | 口 (1) 10:07<br>口 (1) 11/2564 間 |